## **PROGRAMOVATELNÉ AUTOMATY FATEK**

## NÁVOD PRO INSTALACI A PRVNÍ SPUŠTĚNÍ

#### Obsah:

- 1. Připojení automatu přes port RS232
- 2. Připojení automatu přes port USB
- 3. Připojení automatu přes Ethernet

### Připojení automatu FATEK přes port RS232

- 1. Připojte PLC na napájecí napětí (230V /50Hz).
- 2. Propojte pomocí kabelu FBs-232P0-9F-150 port RS232 na PC s portem RS232 automatu FATEK.
- 3. Nyní je třeba nainstalovat software WinProladder z dodaného CD pomocí průvodce instalací.

| , , , , , , , , , , , , , , , , , , , |                                                                                                    |  |
|---------------------------------------|----------------------------------------------------------------------------------------------------|--|
| Webma                                 | ×.                                                                                                    |  |
|                                       | Voltamin to the Voltaviator Engineering III The program will<br>invest for Phartaker to prove compare.<br>The strength wavestream bit of a sin or of a Voltakera program<br>bits and wavest for the program.<br>Citic Concline participants and the program provides<br>many Citic Name Is contrast with the Single program.<br>VoltANING: The program is protected by copyoid it an well<br>instantiated investor and with the Single program.<br>VoltANING: The program is protected by copyoid it an well<br>instantiated investor and with the Single program. It and<br>VoltANING: Instantiated investor and the Single program is the<br>VoltANING: Instantiated investor and produced by the program is the |  |
| ing dCoold                            | Rety Cecit                                                                                                    |  |
|                                       |                                                                                                    |  |

Program se standardně nainstaluje do složky "Program files" – "FATEK".

4. Po spuštění programu WinProladder je třeba nejprve nastavit správný port RS232.

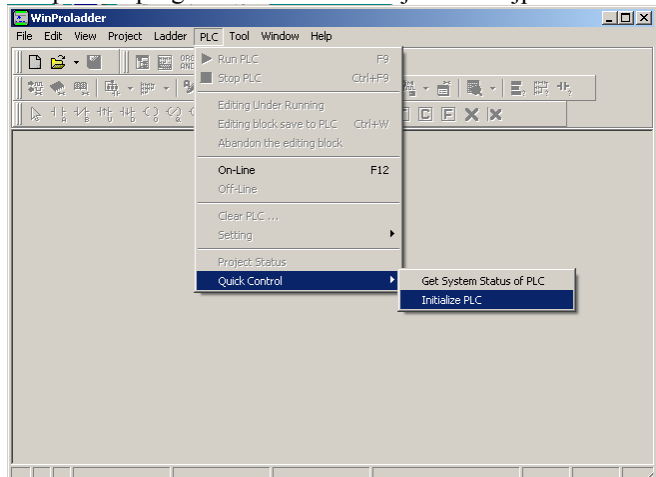

Tento port je třeba zadat v záložce PLC-> Quick control -> Initialize PLC.

| On-Line |                                                                                                  |                                                                            |      |             | × |
|---------|--------------------------------------------------------------------------------------------------|----------------------------------------------------------------------------|------|-------------|---|
|         | Connection Name<br>RS232<br>Advanced                                                             | Add                                                                        | Edit | ▼<br>Delete |   |
|         | Attribute<br>Station Number<br>Medium<br>Port No,<br>Baud Rate<br>Parity<br>Data Bit<br>Stop Bit | Data<br>1<br>Serial line<br>COM1<br>9600<br>Even parity<br>7 bits<br>1 bit |      |             |   |
|         |                                                                                                  |                                                                            | OK   | Cancel      |   |

V okně "On-Line" je třeba nechat nastaveno **"Connection Name" RS232**. Přednastavený port u automatu je COM1. Změna se provede tlačítkem "Edit" a vybráním správného čísla portu.

| Connection Setup |                 |  |
|------------------|-----------------|--|
| Station Number : | 1               |  |
| Port No. :       | COM1            |  |
| Baud Rate :      | 9600 💌          |  |
| Parity:          | Even parity 💌   |  |
| Data Bit :       | 7 bits 💌        |  |
| Stop Bit         | 1 bit 💌         |  |
|                  |                 |  |
|                  |                 |  |
|                  |                 |  |
|                  | 🖊 OK 🛛 🗶 Cancel |  |
|                  |                 |  |

Pokud nastavení proběhlo v pořádku, budete informováni o úspěšném spojení s PLC.

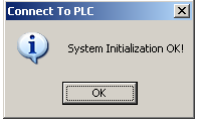

5. Nyní již můžete začít vytvářet vlastní projekt. Podrobnější informace naleznete v návodu na programování PLC FATEK.

## Připojení automatu FATEK přes USB port

- 1. Připojte PLC na napájecí napětí (230V /50Hz).
- 2. Propojte pomocí USB kabelu USB port na PC s USB portem automatu FATEK.
- 3. Po připojení k PC se automaticky spustí instalace driveru pro USB port FATEK. V tomto kroku je nutné vybrat ovladač, který je dodáván na tomto CD v adresáři usb\_driver.
- 4. Po úspěšném nainstalování do PC budete vyzváni k restartu PC.
- 5. Nainstalovaný ovladač vytvoří v PC virtuální port ( např.: COM7). Tento port najdete například v operačním systému Windows XP pomocí nabídky "Tento počítač" -> "Spravovat" a poté v okně "Správa počítače" otevřete adresář "Porty". Bude to pravděpodobně nejvyšší port, který máte nainstalovaný.

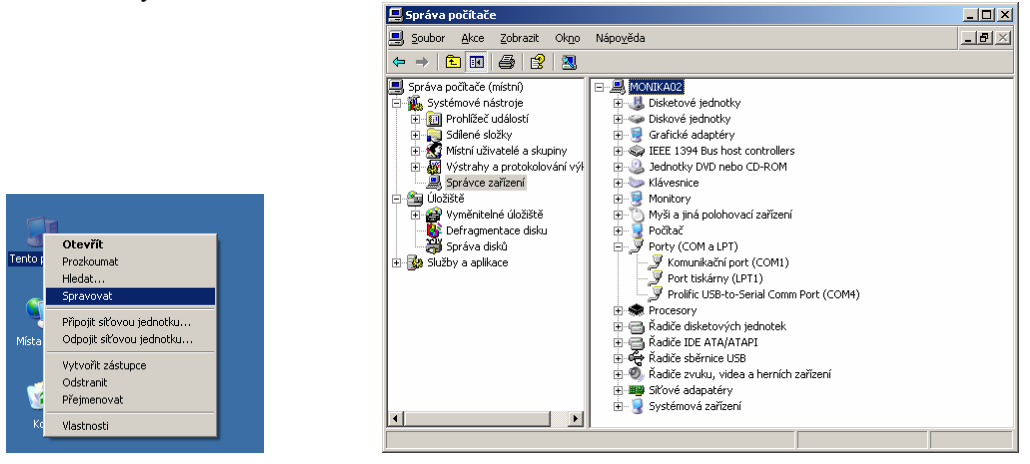

6. Nyní je třeba nainstalovat software WinProladder z dodaného CD pomocí průvodce instalací.

| Weblewe    |                                                                                                    | ×        |  |
|------------|----------------------------------------------------------------------------------------------------|----------|--|
|            | Walcone to the WirPoladder Setup program. This program<br>initial WirPoladder on your computer.                                                                                              |          |  |
|            | R is strongly reconstrended that you exit all full-dows progra-<br>before surving this Setup program.                                                                                        | •        |  |
|            | Click Cancel to gail Setup and then close any program you<br>naming. Click Next to continue with the Setup program.                                                                          | have     |  |
|            | WARNAS: This program is protected by copyright law and                                                                                                    | 2        |  |
|            | Unavtracted reproduction or dotabution of this program, or<br>potion of it, may result in server civil and criminal penalter,<br>will be proceeded to the maximum extent possible under lier | 24       |  |
| Pristant - | (1)ch Net ) Care                                                                                                    | <u>.</u> |  |
|            |                                                                                                    |          |  |
|            |                                                                                                    |          |  |
|            |                                                                                                    |          |  |
|            |                                                                                                    |          |  |

7. Po spuštění programu WinProladder je třeba nejprve nastavit nainstalovaný USB port.

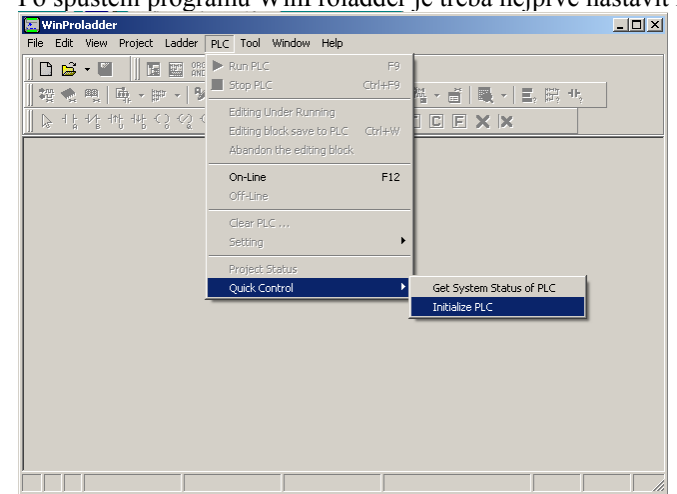

Tento port je třeba zadat v záložce PLC-> Quick control -> Initialize PLC.

| On-Line |                                                                                                  |                                                                            |             |                    | × |
|---------|--------------------------------------------------------------------------------------------------|----------------------------------------------------------------------------|-------------|--------------------|---|
|         | Connection Name<br>RS232<br>Advanced                                                             | Add                                                                        | <u>Edit</u> | <b>▼</b><br>Delete |   |
| KA      | Attribute<br>Station Number<br>Medium<br>Port No.<br>Baud Rate<br>Parity<br>Data Bit<br>Stop Bit | Data<br>1<br>Serial line<br>COM1<br>9600<br>Even parity<br>7 bits<br>1 bit |             |                    |   |
|         |                                                                                                  |                                                                            | ОК          | Cancel             |   |

V okně "On-Line" je třeba i pro USB komunikaci nechat nastaveno **"Connection Name" RS232**. Přednastavený port u automatu je COM1. Změna se provede tlačítkem "Edit" a vybráním správného čísla portu.

| eiona porte      | ••              |   |
|------------------|-----------------|---|
| Connection Setup |                 | × |
| Station Number : | 1               |   |
| Port No. :       | COM1            |   |
| Baud Rate :      | 9600 💌          |   |
| Parity:          | Even parity     |   |
| Data Bit :       | 7 bits          |   |
| Stop Bit         | 1 bit 💌         |   |
|                  |                 |   |
|                  |                 |   |
|                  |                 |   |
|                  | 🖌 OK 🛛 🗶 Cancel |   |
|                  |                 |   |

Pokud nastavení proběhlo v pořádku, budete informováni o úspěšném spojení s PLC.

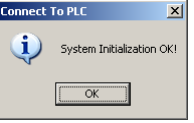

8. Nyní již můžete začít vytvářet vlastní projekt. Podrobnější informace naleznete v návodu na programování PLC FATEK.

# Připojení automatu FATEK přes Ethernet

- 1. Připojte PLC na napájecí napětí (230V /50Hz) a připojte buď modul FBs-CMx5E nebo rozšiřující desku FBs-CBE.
- Rozšiřující deska FBs-CBE a moduly FBs-CMx5E obsahují převodník TP ethernet <> sériový port. Rozšiřující deska FBs-CBE má standardní ethernet TP konektor RJ45 a připojuje se standardním (k hubu) nebo kříženým kabelem (k síťové kartě). Moduly FBs-CMxxE mají konektor se šroubovacími svorkami.

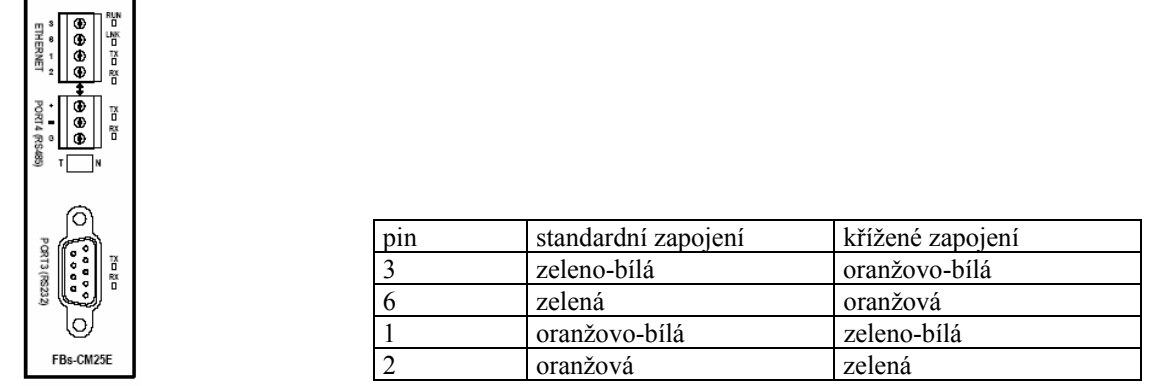

Připojení síťového kabelu standardní i křížené je uvedeno v tabulce (předpokládá se použití standardního ethernet TP kabelu se standardně zapojeným konektorem. Správné připojení do sítě je indikováno rozsvícením kontrolky LINK.

Před připojením modulu do sítě je třeba jej nakonfigurovat. K tomuto účelu slouží nástroj Ether\_cfg.

| Ethernet adaptor Configuration     Ie <u>A</u> bout     Configuration Channel | ۱<br>            |         |          | <u> </u> |
|-------------------------------------------------------------------------------|------------------|---------|----------|----------|
| Intranet C Intern                                                             | net C RS232      |         |          |          |
| IP Address/Name                                                               | Ethernet Address | OP Mode | Comment  | Seq.     |
| 10.0.0.252 <noname></noname>                                                  | 4c:49:0:0:4:34   | Server  | not init | 1        |
|                                                                               |                  |         |          |          |
|                                                                               |                  |         |          |          |
|                                                                               |                  |         |          |          |
|                                                                               |                  |         |          |          |
|                                                                               |                  |         |          |          |
| Properties                                                                    | Scar             | Мар     | Exit     |          |

Stiskem tlačítka Scan Map v režimu Intranet dojde k prohledání lokální sítě a nalezené ethernet moduly jsou zobrazeny v přehledné tabulce. Poklepáním na řádek příslušný k modulu, který se má konfigurovat, se otevře další nabídka. Zde je třeba vyplnit konfigurační parametry podle místních podmínek sítě a požadavků na vlastnosti spojení.

| Firmware V | 'ersion: 2.1                                          |                                                   |                                                                                              |  |
|------------|-------------------------------------------------------|---------------------------------------------------|----------------------------------------------------------------------------------------------|--|
|            | General                                               | Password                                          | Access Control Misc.                                                                         |  |
|            | IP Address:<br>Subnet Mask:<br>GateWay:<br>Host Name: | 10.0.0.252<br>255.255.255.0<br>10.0.0.1<br>noname | Advance Setup Operation Mode: Server Protocol: Fatek Baud Rate: 9600 Parity: Even Data Bit 7 |  |
|            | Comment:                                              | not init                                          | X Cancel                                                                                     |  |

V záložce "General" se vyplňují základní síťové parametry (hlavě IP adresa a pracovní mód – pro spojení s Winproladem je to mód Server) a nastavení sériového portu síťového portu převodníku (na obrázku je základní nastavení portů z výroby – 9600, even , 7 bit).

| 💖 Adapto   | r's Properties                        | <u> </u> |
|------------|---------------------------------------|----------|
| Firmware V | Version: 5.0                          |          |
|            | General Password Access Control Misc. | _        |
|            | Change Password                       |          |
|            | Current Password: No Password         |          |
|            | Neu Decement                          |          |
|            | Confirm Password                      |          |
|            |                                       |          |
|            | Change Remove                         |          |
|            |                                       |          |
|            |                                       |          |
|            | Cancel                                |          |

Přístup do nastavení převodníku je možno chránit heslem v záložce "Password".

|            | r's Properties |                 |                |       | _ 🗆 🗡 |
|------------|----------------|-----------------|----------------|-------|-------|
| Firmware \ | /ersion: 5.0   |                 |                |       |       |
|            | General        | Password        | Access Control | Misc. |       |
|            | Grant If       | Base IP Address | s size         |       |       |
|            |                |                 |                |       |       |
|            | L              |                 |                | 1     |       |

V záložce "Access Control" se nastaví IP adresy s oprávněním k přístupu. Je-li tabulka prázdná je možný přístup z libovolné IP adresy.

| State Adaptor | 's Properties |                   |                |       | _ 🗆 🗙 |
|---------------|---------------|-------------------|----------------|-------|-------|
| Firmware V    | 'ersion: 5.0  |                   |                |       |       |
|               | General       | Password          | Access Control | Misc. |       |
|               | FATEK Serv    | ice Port Number - |                |       |       |
|               | Major Port    | 500               |                |       |       |
|               | Secondary F   | °ort: 500         |                |       |       |
|               | - ModBus Ser  | vice Port Number  |                |       |       |
|               | Major Port    | 502               |                |       |       |
|               | Secondary F   | °ort: 502         |                |       |       |
|               |               | <b>√</b> 0K       | X Cancel       |       |       |

V záložce "Misc." lze nastavit port. Z výroby je přednastaven port 500 pro komunikaci Facon protokolem a 502 pro ModBus.

Nastavení se přepíše do modulu po stisku potvrzovacího tlačítka OK.

3. Nyní je třeba nainstalovat software WinProladder z dodaného CD pomocí průvodce instalací.

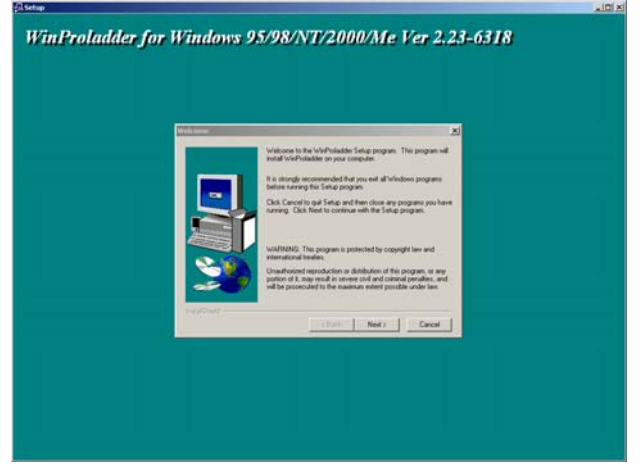

Program se standardně nainstaluje do složky "Program files" – "FATEK". Po spuštění programu WinProladder je třeba nejprve nastavit port pro Ethernet.

| E Edit View Project Ladder       PLC Tool Window Help         Image: Second Second | 📰 WinProladder                |                           |         |                          |
|----------------------------------------------------------------------------------------------------|-------------------------------|---------------------------|---------|--------------------------|
| ● Ren PLC       F8         雪 へ 四、 岳、 伊、 飞       Stop PLC       Ctrl+F9         ● Stop PLC       Ctrl+F9         ● Constant       F12         Off-Line       F12         Off-Line       F12         Off-Line       F12         Off-Line       F12         Off-Line       Ctrl+F9         ● Project Status       Quick Control         ● Get System Status of PLC       Initialze PLC                                                                                                    | File Edit View Project Ladder | PLC Tool Window Help      |         |                          |
| ■ □          ■ Stop PLC         CrtHP             ■ □          ■ stop PLC             ■ □          ■ stop PLC             ■ □          ■ stop PLC             ■ □          ■ stop PLC             ■ stop PLC           ■ stop PLC             ■ stop PLC           ■ stop PLC             ■ stop PLC           ■ stop PLC             ■ stop PLC           ■ stop PLC             ■ stop PLC           ■ stop PLC             ■ stop PLC           ■ stop PLC             ■ stop PLC           ■ stop PLC             ■ stop PLC           ■ stop PLC             ■ stop PLC           ■ stop PLC             ■ stop PLC           ■ stop PLC             ■ stop PLC           □             ■ stop PLC           ■ stop PLC             □          ■ stop PLC             □          ■ stop PLC             □          ■ stop PLC             □          ■ stop PLC <td></td> <td>Run PLC</td> <td>F9</td> <td></td>                                                                                                    |                               | Run PLC                   | F9      |                          |
| Editing Under Running         Editing Under Running         Editing Under Running         Editing Under Running         Editing Under Running         Editing Under Running         Editing Under Running         Editing Under Running         Editing Under Running         Editing Under Running         Editing Under Running         On-Line         Off-Line         Clear PLC         Setting         Project Status         Quick Control         Get System Status of PLC         Initialize PLC                                                                                                    | 智◆ 兜 画 · ኵ ·   9)             | Stop PLC                  | Ctrl+F9 | 隆ヶ吉 ■ - 三 職 也            |
| List * 1/2 * 1/2 * 1/2 * 1/2 * 1/2 *       Editing block save to PLC       Christer         Abandon the editing block       On-Line       F12         Of-Filme       F12         Of-Filme       Setting         Project: Status       Quick Control         Get: System Status of PLC       Initialize PLC                                                                                                    |                               | Editing Under Running     |         |                          |
| Abandon the editing block On-Line F12 Off-Line F12 Clear PLC Setting Project Status Quack Control Get System Status of PLC Initialize PLC                                                                                                    |                               | Editing block save to PLC | Ctrl+₩  |                          |
| On-Line     F12       Off-Line     Clear PLC       Setting     Project Status       Quick Control     Get System Status of PLC       Initialize PLC                                                                                                    |                               | Abandon the editing block |         |                          |
| Off-Line Clear PLC Setting Project Status Quick Control Get System Status of PLC Initialize PLC                                                                                                    |                               | On-Line                   | F12     |                          |
| Glear PLC<br>Setting<br>Project Status<br>Quick Control<br>Get System Status of PLC<br>Initialize PLC                                                                                                    |                               | Off-Line                  |         |                          |
| Setting Project Status Quick Control Get System Status of PLC Initialize PLC                                                                                                    |                               | Clear PLC                 |         |                          |
| Project Status Quick Control Get System Status of PLC Initialize PLC                                                                                                    |                               | Setting                   | •       |                          |
| Quick Control Get System Status of PLC Initialize PLC                                                                                                    |                               | Droject Status            |         |                          |
| Initialize PLC                                                                                                    |                               | Ouick Control             | •       | Get System Status of PLC |
|                                                                                                    | -                             |                           |         | Initialize PLC           |
|                                                                                                    |                               |                           |         |                          |
|                                                                                                    |                               |                           |         |                          |
|                                                                                                    |                               |                           |         |                          |
|                                                                                                    |                               |                           |         |                          |
|                                                                                                    |                               |                           |         |                          |
|                                                                                                    |                               |                           |         |                          |
|                                                                                                    |                               |                           |         |                          |
|                                                                                                    |                               |                           |         |                          |

Tento port je třeba zadat v záložce PLC-> Quick control -> Initialize PLC.

Z Winproladu je možné komunikovat s do sítě připojeným PLC obdobně jako po sériovém portu (menu PLC / On Line nebo File / Save As / To PLC) s tím rozdílem, že v dialogu On-Line se zvolí možnost spojení FATEK-UDP a vyplní se údaje uložené v ethernet modulu.

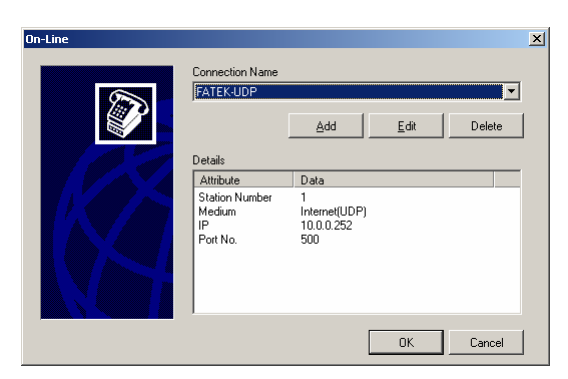

Stiskem tlačítka OK se Winprolad pokusí spojit s automatem. Komunikace je indikována poblikáváním kontrolek RX a TX. Pokud nastavení proběhlo v pořádku, budete informováni o úspěšném spojení s PLC.

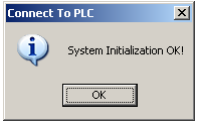

4.

5. Nyní již můžete začít vytvářet vlastní projekt. Podrobnější informace naleznete v návodu na programování PLC FATEK.